# TABLE OF CONTENTS

| I.     | Introduction                                                                                                    | 2  |
|--------|----------------------------------------------------------------------------------------------------|----|
| II.    | Getting Started                                                                                                    | 4  |
| III.   | Questions                                                                                                    | 5  |
| IV.    | Accessing the Value Modifier Informal Review Request Interface                                                      | 6  |
| a<br>P | . Accessing the Value Modifier Informal Review Request Interface from the CMS Enterprise Secure ortal               | 6  |
| b<br>S | . Accessing the Value Modifier Informal Review Request Interface via the QualityNet Communication upport Page (CSP) | 10 |
| V.     | Submitting a Value Modifier Informal Review Request                                                                 | 13 |
| VI.    | Canceling an Existing Value Modifier Informal Review Request                                                        | 19 |
| VII.   | Accessing Value Modifier Informal Review Request Information Through Resources Page                                 | 21 |
| VIII   | . Troubleshooting Browser Settings                                                                                  | 22 |

### I. Introduction

This Quick Reference Guide illustrates how to access and submit a Value-based Payment Modifier (referred to here as the Value Modifier) Informal Review Request, and how to cancel an existing Value Modifier Informal Review Request.

As established by section 3007 of the Affordable Care Act (ACA), the Value Modifier provides for differential payment under the Medicare Physician Fee Schedule (PFS) to physicians and other eligible professionals based on the quality of care furnished to their Medicare Fee-for-Service (FFS) beneficiaries compared to the cost of care during a performance period. The ACA requires application of the Value Modifier to all physicians and groups of physicians by January 1, 2017. As finalized in the 2016 Medicare Physician Fee Schedule Final Rule with Comment Period (80 FR 71274), CMS will also apply the Value Modifier to Physician Assistants (PAs), Nurse Practitioners (NPs), Clinical Nurse Specialists (CNSs), and Certified Registered Nurse Anesthetists (CRNAs) beginning January 1, 2018. CMS computes the Value Modifier at the Tax Identification Number (TIN) level, which means that all eligible professionals who are subject to the Value Modifier in 2018 and billing under a given TIN will receive the Value Modifier computed for that TIN. The 2018 Value Modifier will not be applied to nonphysician eligible professionals who are not PAs, NPs, CNSs, or CRNAs.

CMS will apply the 2018 Value Modifier to payments for physicians, PAs, NPs, CNSs, and CRNAs in groups with two or more eligible professionals and those who are solo practitioners, as identified by their TIN. CMS will also apply the 2018 Value Modifier to physicians, PAs, NPs, CNSs, and CRNAs in TINs that participated in a Medicare Shared Savings Program (subsequently Shared Savings Program) Accountable Care Organization (ACO) in 2016.

This adjustment is based on the solo practitioners' or groups' reporting to the Physician Quality Reporting System (PQRS) for performance period 2016 and performance on claims-based quality outcome and cost measures.

- 1. TINs with 10 or more eligible professionals that include at least one physician could be subject to an upward, neutral or downward Value Modifier adjustment of -2.0% to +2.0
- TINs with fewer than 10 eligible professionals that include at least one physician, and physician solo practitioners could be subject to an upward, neutral or downward Value Modifier adjustment of -1.0% to +2.0
- 3. TINs with no physicians and at least one nonphysician, including solo practitioners, who are subject to the 2018 Value Modifier could be subject to an upward, neutral or downward Value Modifier adjustment of -1.0% to +2.0

In September 2017, CMS will make the 2016 Annual Quality and Resource Use Reports (QRURs) available to every solo practitioner and group practices nationwide. The 2016 Annual QRUR shows how a groups or solo practitioners, as identified by their TIN, performed in 2016 on the quality and cost measures used to calculate their 2018 Value Modifiers. The Annual QRUR also shows how the Value Modifier will apply to payments under the PFS for services furnished in 2018 by physicians, PAs, NPs, CNSs, and CRNAs billing under the TIN.

For TINs that do not include an eligible professional subject to the Value Modifier, the QRUR is for informational purposes only and will not affect the TIN's payments under the Medicare PFS in 2018.

If you have questions about the Value Modifier Informal Review Request process, please contact the Physician Value Help Desk by phone at 1-888-734-6433 (option 3). Normal business hours are Monday – Friday from 8 a.m. to 8 p.m. Eastern Time Zone.

For solo practitioners and groups with two or more eligible professionals who are subject to the 2018 Value Modifier, CMS established a 60-day Informal Review Period, to request a correction of a perceived error. For more information about the 2018 Value Modifier and the 2016 Annual QRUR, how to submit an informal review request, and the deadline for submitting an informal review request, please visit:

https://www.cms.gov/Medicare/Medicare-Fee-for-Service-Payment/PhysicianFeedbackProgram/2016-QRUR.html

Information about the Value Modifier is available at: <u>https://www.cms.gov/Medicare/Medicare-Fee-for-Service-Payment/PhysicianFeedbackProgram/ValueBasedPaymentModifier.html</u>

#### II. <u>Getting Started</u>

Authorized representatives of a group can submit a Value Modifier Informal Review Request on the CMS Enterprise Portal at <u>https://portal.cms.gov</u> using an Enterprise Identity Management (EIDM) account with one of the following Physician Quality and Value Programs Roles:

- For a solo practitioner (TIN with only one National Provider Identifier [NPI] that bills under the TIN):
  - o Individual Practitioner
  - o Individual Practitioner Representative
- For a group with two or more eligible professionals (TIN with two or more NPIs that bill under the TIN):
  - Security Official
  - Group Representative

Authorized representatives must sign up for a new EIDM account or modify an existing account at <u>https://portal.cms.gov</u>. Reference guides that provide step-by-step instructions for requesting each Physician Quality and Value Programs role for new, existing or migrating EIDM accounts are available at:

https://www.cms.gov/Medicare/Medicare-Fee-for-Service-Payment/PhysicianFeedbackProgram/Obtain-2013-QRUR.html

- If a solo practitioner has already accessed their 2016 Annual QRUR, then the same person can submit a Value Modifier Informal Review Request using his/her EIDM User ID and Password.
- If a solo practitioner does not have an authorized representative with an EIDM account, an authorized representative can be identified and must sign up for an EIDM account with the Individual Practitioner Representative role.
- If a solo practitioner representative has an existing EIDM account, but not one of the individual-specific roles listed above, then ensure that the account is still active and add a role-specific Physician Quality and Value Programs role to the individual's existing EIDM account. To check that the EIDM account is still active, please contact the QualityNet Help Desk.
- If a group has already accessed its 2016 Annual QRUR, then the same person can submit a Value Modifier Informal Review Request using his/her EIDM User ID and Password.
- If a group does not have an authorized representative with an EIDM account, then one person representing the group must sign up for an EIDM account with the Security Official role.
- If a group has a representative with an existing EIDM account, but not one of the group-specific roles listed above, then ensure that the account is still active and add a role-specific Physician Quality and Value Programs role to that person's existing EIDM account. To check the EIDM account is still active, please contact the QualityNet Help Desk.

#### III. Questions

For questions related to an EIDM account, contact the QualityNet Help Desk.

- Monday Friday: 8:00 am 8:00 pm Eastern Time Zone
- Phone: 1-866-288-8912/ TTY 1-877-715-6222
- Fax: (866) 329-7377
- Email: <u>qnetsupport@hcqis.org</u>

For questions about how to access your reports on the CMS Enterprise Portal, information contained in your 2016 Annual QRUR, how to submit an Informal Review Request, or to provide feedback to CMS, please contact the Physician Value Help Desk.

- Monday Friday: 8:00 am 8:00 pm Eastern Time Zone
- Phone: 1-888-734-6433 (option 3)
- Email: <a href="mailto:pvhelpdesk@cms.hhs.gov">pvhelpdesk@cms.hhs.gov</a>

### IV. Accessing the Value Modifier Informal Review Request Interface

There are two ways to access the Value Modifier Informal Review Request interface:

- CMS Enterprise Secure Portal
- QualityNet Communications Support Page (CSP)

# a. Accessing the Value Modifier Informal Review Request Interface from the CMS Enterprise Secure Portal

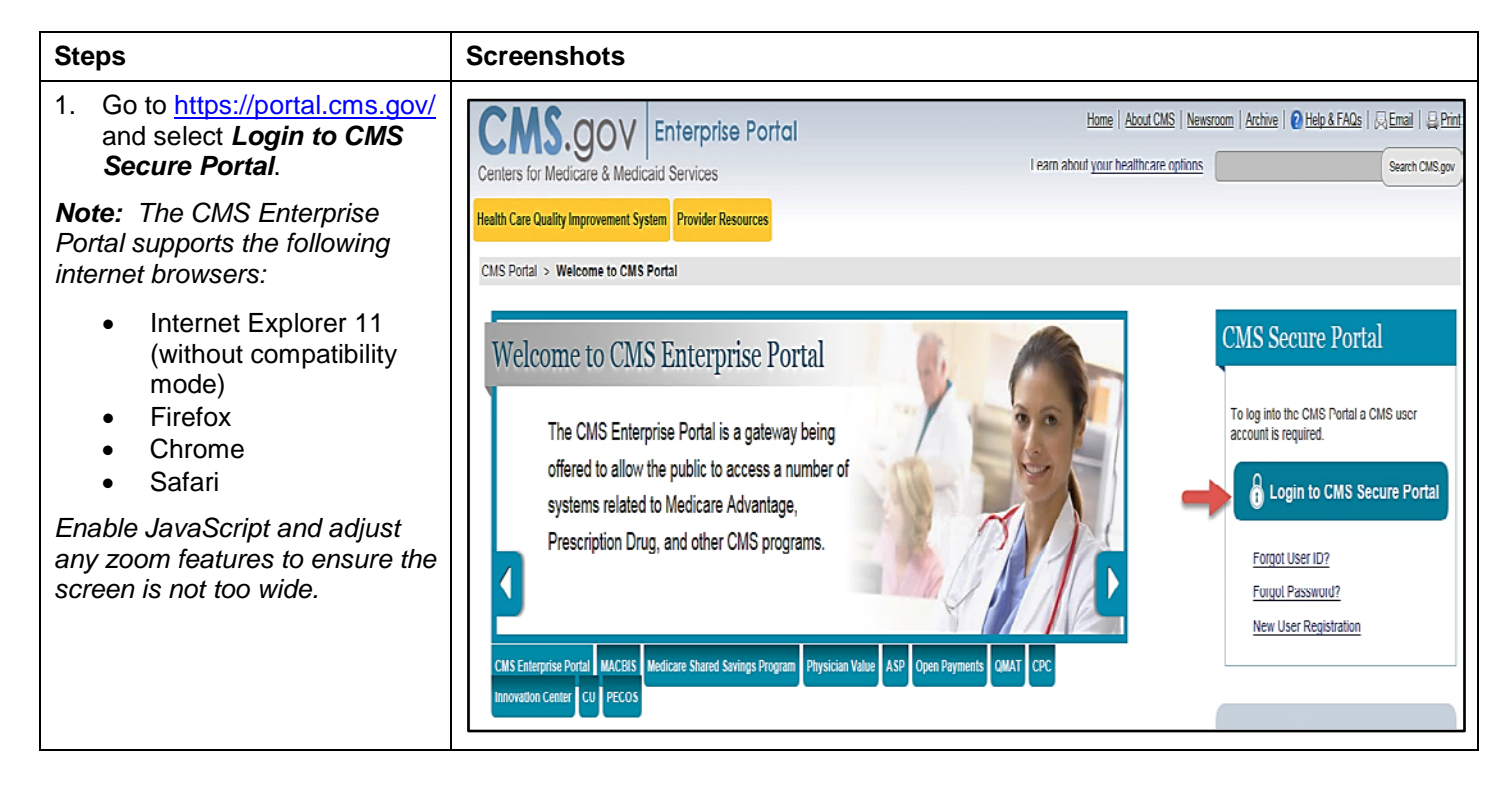

| Steps                                                                                                    | Screenshots                                                                                                    |
|----------------------------------------------------------------------------------------------------|----------------------------------------------------------------------------------------------------|
| <ol> <li>Read the Terms and<br/>Conditions on the System<br/>Use Notification screen<br/>and select <i>I Accept</i> to<br/>continue.</li> <li>Note: Selecting Decline will<br/>end the session and return you<br/>to the CMS Enterprise Portal<br/>Landing screen.</li> </ol> | System Use Notification         OMB No.0938-1236   Expiration Date: 04/30/2017 (OMB Re-Certification Pending)   Paperwork Reduction Act         This warning banner provides privacy and security notices consistent with applicable federal laws, directives, and other federal guidance for accessing this Government system, which includes (1) this computer network, (2) all computers connected to this network, and (3) all devices and storage media attached to this network or to a computer on this network.         This system is provided for Government authorized use only.         Unauthorized or improper use of this system is prohibited and may result in disciplinary action and/or civil and criminal penalties.         Personal use of social media and networking sites on this system is limited as to not interfere with official work duties and is subject to monitoring.         By using this system, you understand and consent to the following:         • The Government may monitor, record, and audit your system usage, including usage of personal devices and email systems for official duties or to conduct HHS business. Therefore, you have no reasonable expectation of privacy regarding any communication or data transiting or stored on this system.         • Any communication or data transiting or stored on this system may be disclosed or used for any lawful Government purpose.         To continue, you must accept the terms and conditions. If you decline, your login will automatically be cancelled. |
| 3. Enter your <b>EIDM User ID</b> and select <i>Next</i> .                                                                                                    | Home About CMS Newsroom Archive  Help & FACs    Email   Print Print Print Help & FACs Email   Print Print Print Welcome to CMS Enterprise Portal User ID Next Cancel Englistration Englistration                                                                                                    |

| Steps                                                                                                    | Screenshots                                                                                                    |
|----------------------------------------------------------------------------------------------------|----------------------------------------------------------------------------------------------------|
| 4. Complete the Multi-Factor<br>Authentication (MFA)<br>process. MFA will need to<br>be completed each time you<br>log in to the CMS<br>Enterprise Portal.                                                                                                    | Home   About CMS   Newsroom   Archive   2 Help & FAQs   Emeil  <br>Centers for Medicare & Medicaid Services                                                                                                    |
| <ul> <li>a) Enter your <i>EIDM</i></li> <li>Password information.</li> <li>b) Select your <i>MFA</i></li> <li><i>Device Type</i> from the drop-down menu.</li> </ul>                                                                                                    | Health Care Quality Improvement System       Provider Resources         Welcome to CMS Enterprise Portal                                                                                                    |
| <ul> <li>Note: You previously<br/>registered to complete the MFA<br/>process when setting-up your</li> <li>Physician Quality and Value</li> <li>Programs account. Please</li> <li>ensure that you select the same</li> <li>MFA Device Type selected</li> <li>during your initial account set-<br/>up. You will not be able to<br/>complete the MFA process if<br/>your selection from the MFA</li> <li>Device Type does not match<br/>your initial selection when<br/>setting-up your account.</li> <li>c) Select Send to receive<br/>a Security Code.</li> <li>Note: The Send option will be<br/>displayed only when one of the<br/>following MFA Device Types is<br/>selected:</li> <li>Text Message-Short<br/>Message (SMS)</li> <li>Interactive Voice<br/>Response (IVR)</li> <li>Email</li> <li>d) Retrieve the security<br/>code from the selected<br/>MFA Device.</li> <li>e) Enter the Security<br/>Code and select Log<br/>In.</li> </ul> | Enter Security Code         A Security Code is required to complete your login.         To retrieve a Security Code, please select the Phone, Computer, or E-mail that you registered as your Multi-Factor Authentication(MFA) device when you originally requested access, from the MFA Device Type dropdown menu below.         Security Codes expire, be sure to enter your Security Code promptly.         Unable to Access Security Code?         If you are unable to access a Security Code, you may use the "Unable To Access Security Code?" link. To use this link you will be directed away from this page. For security purposes, you will be prompted to answer your challenge questions before the Security Code is generated. The Security Code will be sent to the email address in your profile. You will be required to login again with your User ID, Password and Security Code'?" link. To use this link you will be sent to the email address in your profile. You will be required to togin again with your User ID, Password and Security Code' option from the MFA Device Type dropdown menu.         You may also call your Application Help Desk to obtain a Security Code.         After you receive the Security Code using this link or from your Help Desk, you must select the 'One-Time Security Code' option from the MFA Device Type dropdown menu.         Need to Register an MFA Device?         If you have not registered an NFA device and would like to do so now, you may use the "Register MFA Device" link. For security purposes you will be prompted to login again and answer your challenge questions before registering an MFA device.         Password: |

| Steps                                                                              |                             | Sc       | reenshots                                                                                            |                                                     |                                                  |                                           |                                                |                                            |                                                 |                                    |                                                  |
|------------------------------------------------------------------------------------|-----------------------------|----------|----------------------------------------------------------------------------------------------------|-----------------------------------------------------|--------------------------------------------------|-------------------------------------------|------------------------------------------------|--------------------------------------------|-------------------------------------------------|------------------------------------|--------------------------------------------------|
| 5. Select Value Modifier<br>Informal Review from the<br>PV-PQRS drop-down<br>menu. |                             | <b>C</b> |                                                                                                    | se Porta                                            | I                                                |                                           | 11.12 _ 10.17 10.                              |                                            |                                                 |                                    |                                                  |
|                                                                                    |                             | My P     | Portal Business Intell                                                                               | gence V F                                           | PV-PQRS V Qu<br>Resources                        | ality Payme                               | ent Progra                                     | m <b>v</b><br>Registratio                  | n                                               |                                    |                                                  |
|                                                                                    |                             | CMS      | S Enterprise Portai > 1                                                                              | wy Portai                                           | Feedback Repor                                   | ts                                        |                                                | Value Mod                                  | ifier Informa                                   | al Review                          |                                                  |
|                                                                                    |                             | M        | Velcome to C                                                                                         | CMS Er                                              | iterprise                                        | Porta                                     | ı                                              |                                            |                                                 |                                    |                                                  |
| The Value Modifier Informal                                                        |                             |          | navigation and crospersonalization to p<br>Portal is to provide<br>Application A<br>There are severa | s-enterpris<br>resent eacl<br>"one-stop s<br>access | e search tools<br>h user with on<br>hopping" cap | s, supports<br>ly relevan<br>abilities to | s simplifie<br>t content<br>improve            | ed sign-on<br>and appli<br>customer        | , and uses<br>cations. Th<br>experience         | role-bas<br>ne vision<br>e and sat | ed access and<br>of the Enterprise<br>isfaction. |
| Rev                                                                                | view Request Interface will | Wel      | elcome to Physician Value Physician Qua                                                              | ity Reporting Portal                                |                                                  |                                           |                                                |                                            |                                                 |                                    |                                                  |
| be o                                                                               | displayed with the Value    | (v       | Value Modifier Informal Review Registrat                                                             | on                                                  |                                                  |                                           |                                                |                                            |                                                 |                                    |                                                  |
| on t                                                                               | the screen.                 |          | Value Modifier History                                                                               | _                                                   |                                                  |                                           |                                                |                                            |                                                 |                                    |                                                  |
|                                                                                    |                             |          | If you are an authorized representative of a Ta                                                      | payer Identification Numb                           | er (TIN) subject to the Value Moi                | lifier, please select 'Viev               | v QRUR' to view your<br>Il unor Value Medifice | QRUR Report, or select                     | Request Informal Review                         | ' to initiate an inform:           | al review request. Your TIN may submit only one  |
|                                                                                    |                             |          | Name                                                                                                 | TIN                                                 | Performance/<br>Adjustment Year                  | Quality<br>Composite<br>Score             | Cost<br>Composite<br>Score                     | Value Modifier<br>Adjustment<br>Percentage | Value Modifier<br>Calculation/<br>Decision Date | Adjustment<br>Factor               | Action                                           |
|                                                                                    |                             |          | HTSXTQNQFYJQ WFQNTQTLD<br>HTRQQJC, HXQ                                                               | XX-XXX2735                                          | 2016/2018                                        | N/A                                       | N/A                                            | -1.00                                      | N/A                                             | N/A                                | •                                                |
|                                                                                    |                             |          |                                                                                                    | 1                                                   | 1                                                |                                           | i                                              | 1                                          |                                                 | 1                                  |                                                  |

b. Accessing the Value Modifier Informal Review Request Interface via the QualityNet Communication Support Page (CSP)

| Steps                                                                                                    |                                                                                        | Screenshots                                                                                                    |                                                                                                    |
|----------------------------------------------------------------------------------------------------|----------------------------------------------------------------------------------------|----------------------------------------------------------------------------------------------------|----------------------------------------------------------------------------------------------------|
| 1. Go<br>to <u>https://qnpapp.qualitynet.</u><br><u>org/pqrs/home.html</u> . Under<br>the related links section,<br>select <i>Communication</i><br><i>Support Page</i> . |                                                                                        | Centers for Medicare & Medicald<br>Centers for Medicare & Medicald<br>Related Links<br>CMS<br>Quality Improvement Resources<br>Measure Endorsment/Approval<br>Consensus Organizations for<br>Measure Endorsment/Approval<br>Communication Support Page<br>PQRS Lookup Functions                                                                                                    | QualityNet           Services           Information in the Taxpayer Identification Number (Tax ID or TIN-level) PQRS feedback reports is confidential. Your report is safely stored online and accessible only to you (and those you authorize) through the web application. TIN-level reports should be shared only with hothers within the practice who have a vested interest in the summarized quality data. Sharing of other PQRS participants' information is acceptable only if the individual EP has authorized the TIN to do so. Please ensure that these reports are handled appropriately and disposed of properly to avoid a potential Personally Identifiable Information (PII) exposure or Identity Theft risk.           PQRS Feedback Reports for program year 2014 and later can be accessed (when available) from the PV-PQRS portal. For instructions on how to access these Peedback Reports, please go to Physician Feedback Program website.                                         |
|                                                                                                    |                                                                                        | Release Notes<br>PQRS Release Notes<br>User Guides<br>PQRS Fortal User Guide<br>PQRS Stubmissions User Guide<br>PQRS Submissions User Guide<br>PQRS Submission Reports User Guide<br>PQRS Submission Reports User Guide<br>PQRS Submission Reports User Information<br>et PAPement Adjustment Feedback User<br>Information<br>PQRS Feedback Dashboard User Information<br>PQRS Feedback Submission Reports User<br>Guide | Physician and Other Health Care Professionals Quality Reporting Portal<br>Sign 10 to your Portal<br>If you do not have an account, please register.<br>Forget your password?<br>For assistance with new & existing EIDM accounts, review the Quick Reference Guides.<br>PQRS Feedback Reports for program year 2014 and later can be accessed (when available) from the PV-PQRS portal. For instructions on how to access these Feedback Reports, please go to Physician Reedback Program website.<br>Notice: If you have not used your EIDM account within the past 60 days or more, your account has been temporarily                                                                                                    |
| 2.                                                                                                    | Select Informal Review<br>Request from the<br>Communication Support<br>Page drop down. | Centers for Medicare & Medicaid Services                                                                                                    |                                                                                                    |
|                                                                                                    |                                                                                        | Related Links  CMS  Quality Improvement Resources  Measure Development  Consensus Organizations for Measure Endorsement/Approval  Communication Support Page  NPI Level Report Request  Informal Review Request                                                                                                    | Guest Announcement Information in the Taxpayer Identification Number (Tax ID or TIN-level) PQRS feedback reports is confidential. Your report is safely stored online and accessible only to you (and those you authorize) through the web application. TIN-level reports should be shared only with others within the practice who have a vested interest in the summarized quality data. Sharing of other PQRS participants' information is acceptable only if the individual EP has authorized the TIN to do so. Please ensure that these reports are handled appropriately and disposed of properly to avoid a potential Personally Identifiable Information (PII) exposure or Identity Theft risk. PQRS Feedback Reports for program year 2014 and later can be accessed (when available) from the PV-PQRS portal. For instructions on how to access these Feedback Reports, please go to Physician Feedback Program website.  Physician and Other Health Care Professionals Quality Reporting Portal |
|                                                                                                    |                                                                                        | Guest Instructions<br>Welcome to the Physician and Other Health<br>Care Professionals Quality Reporting Portal.<br>Please click on the Sign In button located in<br>the center of the page.<br><u>Download and install Adobe Reader</u> to view User<br>Guides in accessible PDF format.                                                                                                    | Sign In to your Portal<br>If you do not have an account, please register.                                                                                                    |

| Steps |                                                                                                    | Screenshots                                                                                                    |  |  |  |
|-------|----------------------------------------------------------------------------------------------------|----------------------------------------------------------------------------------------------------|--|--|--|
| 3.    | Select Value Modifier<br>Informal Review from the<br>Informal Review Request<br>drop down.                                                                                                    | Centers for Medicare & Medicaid Services         Related Links            • CMS         • Quality Improvement Resources             • Quality Improvement Resources             • Measure Development         • Consensus Organizations for         Measure Endorsement/Approval         • Consensus Organizations for         Measure Endorsement/Approval         • Organizations Support Page         • NPI Level Report Request         • PQRS Informal Review         • WM Informal Review         • WM Informal Review         • WM Informal Review         • WM Informal Review         • VM Informal Review         • VM Informal Review         • |  |  |  |
| 4.    | A Value Modifier informal<br>review request message will<br>be displayed. After reading<br>the message,<br>select <u>https://portal.cms.gov</u><br>to be navigated to the CMS<br>Enterprise Secure Portal. | Meet inclusion young roun         Please dick on the Sign In button located in         QualityNet         Centers for Medicare & Medicaid Services         Before requesting a VM Informal Review Request, please make sure that you have accessed/reviewed your         Quality and Resource Use Report (ORUR). You can access your QRURs or start an Informal Review Request, using your EIDM account at <a href="https://portal.cms.gov">https://portal.cms.gov</a> and select Login to CMS Secure Portal.         If you disagree with the information included in your QRUR, you may proceed to submit a VM Informal Review         Information on 'How to request a VM Informal Review' can be found here.         Information on 'How to request a VM Informal Review' can be found here.         You can also contact the QRUR Help Desk at 1-888-734-6433 (select option 3) with any questions or to provid CMS with feedback about your report.         Close                                                                                                    |  |  |  |

| Steps |                                                                                                    | Screenshots |
|-------|----------------------------------------------------------------------------------------------------|-------------|
| 5.    | Refer to section IV-A:<br>Accessing the Value<br>Modifier Informal Review<br>Request Interface from the<br>CMS Enterprise Secure<br>Portal and complete steps 1-<br>5. |             |

# V. <u>Submitting a Value Modifier Informal Review Request</u>

| Steps                                                                                                    | Screenshots                                                                                                    |
|----------------------------------------------------------------------------------------------------|----------------------------------------------------------------------------------------------------|
| 1. Refer to Section IV:<br>Accessing the Value<br>Modifier Informal Review<br>Request Interface for steps<br>on how to access the Value<br>Modifier Informal Review<br>Request Interface.                                                                                                    |                                                                                                    |
| <ul> <li>Note: You can access the<br/>Value Modifier Informal Review<br/>Request Interface via one of the<br/>following methods to submit an<br/>Value Modifier Informal Review<br/>Request as described in Section<br/>IV:</li> <li>Section IV - A. Directly<br/>from the CMS Enterprise<br/>Secure Portal</li> <li>Section IV - B. Via<br/>QualityNet<br/>Communication Support<br/>Page (CSP)</li> </ul> |                                                                                                    |
| 2. Within the Value Modifier<br>History table, you will see a<br>list of the TIN(s) that are<br>associated with your EIDM<br>account. To request an<br>informal review for the 2018<br>Value Modifier, select<br><i>Request Informal Review</i><br>under the Action column to<br>the right of the TIN for which<br>you want to request an<br>informal review                                                | Welcome to Physician Quality Reporting Portal           Value Modifier Informal Review           Registration           Value Modifier Informal Review           Value Modifier Informal Review           Value Modifier Informal Review           Value Modifier Informal Review           Value Modifier Informal Review           Value Modifier Informal Review           Value Modifier Informal review report from TIN may submit only one<br>(.) Value Modifier informal review report during the informal review report during the informal review report duri |
| Note: Selecting View QRUR<br>will display the appropriate<br>attestation message prior to<br>opening the QRUR.                                                                                                    | FUNTSQF BUQNIF QUQ HFWNGJ         XX-XXX6822         2016/2018         N/A         N/A         2.00         N/A         N/A         View QRUR           I LPC0XQ5 TWVINTQQNH         XX-XXX4772         2016/2018         N/A         N/A                                                                                                    |

| Steps                                                                                                    | Screenshots                                                                                                    |  |  |  |
|----------------------------------------------------------------------------------------------------|----------------------------------------------------------------------------------------------------|--|--|--|
| 3. A message will be displayed<br>providing information for you<br>to review before beginning<br>an informal review request.<br>After reading the information<br>provided, select <b>OK</b> to<br>continue an informal review<br>request.                           | ayed       ils of an ex       Notice         ng       est.       est.         action       PQRS and the Value Modifier program have separate Informal Review processes. If you believe that a negative PQRS payment adjustment was applied in error, you should submit a separate PQRS Informal Review request.         Please visit the Communication Support Page (CSP) for more informal Review request.         If you disagree with the 2018 Value Modifier calculation in your AQRUR, then an authorized representative of your TIN may submit an informal review request. Your TIN may submit and informal review request. Your TIN may submit an informal review request. Your TIN may submit an informal review request. Your TIN may submit an informal review request. Your TIN may submit an informal review request. Your TIN may submit an informal review request. Your TIN may submit an informal review request. Your TIN may submit an informal review request. Your TIN may submit an informal review request. Your TIN may submit and informal review request. Your TIN may submit and informal review request or Cancel to stay on this page.         is of an ex       For a step-by-step guide on how to submit an informal review request, please access the 2018 Informal Review Request Quick Reference Guide at <a href="https://www.ms.gov/Medicare/Medicare-Fee-for-Service-Payment/PhysicianFeedbackProgram/Downloads/2017-VM-IR-Quick-Ref-Gt">https://www.ms.gov/Medicare/Medicare-Fee-for-Service-Payment/PhysicianFeedbackProgram/Downloads/2017-VM-IR-Quick-Ref-Gt</a> OK       Cancel                                                                                                    |  |  |  |
| The Informal Review Request<br>screen will be displayed. There<br>are four (4) sections to a Value<br>Modifier Informal Review<br>Request:<br>Requestor Contact<br>Information<br>Informal Review<br>Information<br>Supporting<br>Documentation<br>User Attestation | Requestor Contact Information         *Tirst Name:       Antine         *Tirst Name:       Address Line ::         313dGle initial:       Address Line ::         *Last Name:       Miler         *Last Name:       Miler         *Last Name:       Miler         *Confirm Enault:       Address Line ::         *Confirm Enault:       Appela Moto@upcon         *State:       Ations         *Confirm Enault:       Appela Moto@upcon         *State:       Ations         *Confirm Enault:       Appela Moto@upcon         *State:       Ations         *Phone Number:       &glob/rhag         Enaure:       Enaure         Enaure:       State Address tails appeloa to an antion for formal Basies.         Floore Ent:       Enaure         Enaure:       State Address tails appeloa to an antion for formal Basies.                                                                                                    |  |  |  |
| <i>Note:</i> All fields denoted with a red asterisk are required fields.                                                                                                    | Please ensure at reasons for requesting an informal review are added in the table below. Please exists that it leads one Please holds that it leads one Please holds that it leads one Please holds that it leads one Please holds that it leads one Please holds that it leads to ensure a different leads one please holds that it leads to ensure a different leads one please holds that it leads to ensure a different leads one please holds that it leads to ensure holds that it leads to ensure holds that it leads to ensure holds that it leads to ensure holds that it leads to ensure holds that it leads to ensure holds that it leads to ensure holds that it leads to ensure holds that it leads to ensure holds that it leads to ensure holds that it leads to ensure holds that it leads to ensure holds that ensure holds that ensu |  |  |  |

| Steps                                                                                                    | Screenshots                                                                               |                                                                                                    |                                                                                                    |                                                                                         |  |  |
|----------------------------------------------------------------------------------------------------|-------------------------------------------------------------------------------------------|----------------------------------------------------------------------------------------------------|----------------------------------------------------------------------------------------------------|-----------------------------------------------------------------------------------------|--|--|
| Requestor Contact                                                                                                    | Requestor Contact Information                                                             |                                                                                                    |                                                                                                    |                                                                                         |  |  |
| <ol> <li>Verify the EIDM pre-<br/>populated information.</li> </ol>                                                                                    | <sup>*</sup> First Name :<br>Middle Initial:                                              | David                                                                                                    | *Address Line 1:<br>Address Line 2:                                                                                                    | 100 Main Street Suite #102                                                              |  |  |
| <b>Note:</b> When a new Value<br>Modifier Informal Review request                                                                                      | *Last Name:<br>*Email:                                                                    | Smith-Wilson<br>dwilson-2013@clm.com                                                                                                    | *City:<br>*State:                                                                                                    | Baltimore                                                                               |  |  |
| is started, the <b>Requestor</b><br><b>Contact Information</b> section will<br>be the only section that is pre-                                        | *Confirm Email:                                                                           | dwilson-2013@clm.com                                                                                                    | *ZIP:<br>ZIP+4:                                                                                                    | 40737                                                                                   |  |  |
| populated using information from<br>EIDM. If changes are needed to                                                                                     | Phone Ext:                                                                                |                                                                                                    | Class                                                                                                    | 4477                                                                                    |  |  |
| (1) select the field that needs to<br>be updated and enter the correct<br>information or (2) select <b>Clear</b> to<br>clear all pre-populated fields. |                                                                                           |                                                                                                    |                                                                                                    |                                                                                         |  |  |
| Informal Review Information<br>Section                                                                                                    | Informal Review Information                                                               |                                                                                                    |                                                                                                    |                                                                                         |  |  |
| <ol> <li>Select Add to add a Reason<br/>for Informal Review to the<br/>question entry table.</li> </ol>                                                | Note: 2018 Payment Adjustments - If<br>Please ensure to add all reasons for requesting an | an error is found with the Cost or Qual<br>Select the Add option below to<br>informal review in the table below. Ple-<br>for Informal Review is n | lity Composite Scores a recalculation will not be con<br>o add a new Reason for Informal Review.<br>ease note that at least one Reason for Informal Revie<br>not required for each subject area. | upleted, 'Average' will be assigned.<br>ew is required for a valid submission. A Reason |  |  |
| <b>Note:</b> A pop-up window will be displayed with fields                                                                                             | Reason for Informal Review<br>No records found.                                           | Related Exhibits                                                                                                    | Ticket Status                                                                                                    | Action                                                                                  |  |  |
| corresponding to a reason for<br>informal review.                                                                                                    | Add                                                                                       |                                                                                                    |                                                                                                    |                                                                                         |  |  |

| Steps                                                                                                    | Screenshots                                                                                                    |
|----------------------------------------------------------------------------------------------------|----------------------------------------------------------------------------------------------------|
| <ul> <li>Informal Review Information<br/>Section (continued)</li> <li>a) Select an option from the<br/>Reason for Informal<br/>Review drop-down menu.</li> <li>Note: The options for the<br/>Reason for Informal Review<br/>field are: QRUR Cost Section,<br/>QRUR Quality Section, QRUR<br/>Other, and Other.</li> <li>b) Select an option from the</li> </ul> | Informal Review Information<br>Note: There are no hardship exemptions included in the Value Modifier program; therefore, any hardship exemptions granted under other CMS programs do not apply to Value Modifier.<br>*Reason for Informal<br>Review:<br>Related 2 rshifts:<br>(relet all that apply)<br>*Justification<br>Fxplanation:<br>*Justification<br>fx 1500 characters, 1500 remaining<br>Max 1500 characters, 1500 remaining                                                                                                    |
| Related Exhibits from check-box menu (optional).                                                                                                    | Informal Review Information Note: There are no hardship asymptions included in the Value Modifier moorram: therefore, any hardship esemptions example under other CMS programs do not apply to Value Modifier.                                                                                                    |
| <b>Note:</b> The available options for<br>the <b>Related Exhibits</b> field varies<br>based on the selection made for<br><b>Reason for Informal Review</b><br>field.                                                                                                    | *Reason for formal<br>Review:?       *         @RUR Cost Section       *         Related Lxhibits:?       Calculation of Your TIN's Cost Composite Score         [select all that apply]       Exhibit 5- Your TIN's Cost Section         Exhibit 5- Soct Section       *         Exhibit 5- Costs for All Attributed Beneficiaries Domain       ext         Exhibit 7-BSC. Costs for Beneficiaries with Specific Conditions Domain       ext                                                                                                    |
| <ul> <li>c) Select an option from the <i>Justification for Review</i> drop-down menu.</li> <li>d) Enter Justification Explanation</li> <li>e) Select Add.</li> <li>Note: Selecting Add will add</li> </ul>                                                                                                    | Other         *Justification for Review:         *Justification         *Justification         Explanation:         Select One         Beneficiaries Included in VM Calculations         Critical Access Hospital Exemption         Group Size - EPs Associated with TIN         Medicare Shared Savings Program ACO         PQRS - Data Submitted Successfully         PORS - Data Submitted Under Different TIN                                                                                                    |
| the reason for informal review to<br>the question entry table.<br>Selecting <b>Clear</b> will clear all<br>information selected/entered in<br>the pop-up window. Selecting<br><b>Cancel</b> will display the<br>Cancellation Alert, ensuring this<br>is the action to be completed.<br>f) Repeat steps 5 – 6 from<br>this postion to add additional             | this information is true, accurate, and co     PQRS - PQRS Informal Review Approved     Informal Review Information     Note: There are no hardship exemptions included in the Value Modifier program; therefore, any hardship exemptions granted under other CMS programs do not apply to Value Modifier.     Related Exhibits:     Related Exhibits:     Related Exhibits:     Exhibits:     Exhibi |
| this section to add additional<br>reasons for informal review<br>to the question entry table<br>(optional)                                                                                                    | *Justification for Review:<br>*Justification<br>Explanation:<br>Max 1500 characters, 1500 remaining<br>Max 4500 characters, 1500 remaining<br>Max 1500 characters, 1500 remaining                                                                                                    |

| Steps                                                                   | Screenshots                                                                                                    |  |  |  |  |
|-------------------------------------------------------------------------|----------------------------------------------------------------------------------------------------|--|--|--|--|
| Supporting Documentation<br>Section                                     | Supporting Documentation                                                                                                    |  |  |  |  |
| 7 Select Add Supporting                                                 | Please attach any supporting documentation that supports the request of this informal review.                                                                                                    |  |  |  |  |
| Documentation to the                                                    | Document Name Size Action                                                                                                    |  |  |  |  |
| Supporting                                                              | No records found.                                                                                                    |  |  |  |  |
| Documentation table.                                                    | Add Supporting Documentation                                                                                                    |  |  |  |  |
|                                                                         |                                                                                                    |  |  |  |  |
| Supporting Documentation<br>Section (cont'd)                            | Add Supporting Documentation                                                                                                    |  |  |  |  |
| 8. a) Select <b>Choose</b> to locate                                    |                                                                                                    |  |  |  |  |
| tile to be attached to the                                              | Click Choose to select the file to upload. Click Upload to complete the upload.                                                                                                    |  |  |  |  |
|                                                                         | + Choose J Upload Ø Cancel                                                                                                    |  |  |  |  |
| b) Select <b>Upload</b> .                                               |                                                                                                    |  |  |  |  |
| <i>Note:</i> Selecting <i>Upload</i> will add the selected file to the  |                                                                                                    |  |  |  |  |
| supporting documentation table.                                         |                                                                                                    |  |  |  |  |
| Selecting <b>Cancel</b> will clear the selected file information in the | Close                                                                                                    |  |  |  |  |
| pop-up window. Selecting Close                                          | <u> </u>                                                                                                    |  |  |  |  |
| will close the pop up window.                                           |                                                                                                    |  |  |  |  |
| c) Repeat steps 7 – 8 from                                              |                                                                                                    |  |  |  |  |
| this section to add additional                                          |                                                                                                    |  |  |  |  |
| supporting documents to the                                             |                                                                                                    |  |  |  |  |
| table                                                                   |                                                                                                    |  |  |  |  |
| Note: The selected file must be                                         |                                                                                                    |  |  |  |  |
| in one of the following formats:                                        |                                                                                                    |  |  |  |  |
| doc, .docx, .msg, .pdf, .xls or                                         |                                                                                                    |  |  |  |  |
| .xlsx.' and under 2MB                                                   |                                                                                                    |  |  |  |  |
| Upor Attostation Soction                                                |                                                                                                    |  |  |  |  |
| User Attestation Section                                                | Informal Review Information Select the Add option below to add a new Razon for Informal Review. If our world Mark View Maller, and the section Review of the output of the results the section of the role, and the section of the role of the role of |  |  |  |  |
| 9. After all relevant reasons for                                       | region south met to year, anothy, in there is a basing basen for maintain being, preserve and on spin protoce action similar to exproprise action similar to expression action and the second of the second second s |  |  |  |  |
| added to the question entry                                             | Reason for Informal Review Related Exhibits Ticket Status Action                                                                                                    |  |  |  |  |
| table; select <i>I accept the</i>                                       | QRUR Cost Section Exhibit 5 Pending Select One v                                                                                                    |  |  |  |  |
| user attestation and then                                               | Add                                                                                                    |  |  |  |  |
| select Submit.                                                          | Supporting Documentation                                                                                                    |  |  |  |  |
| Note: Submit will be disabled                                           | Please attach any supporting documentation that supports the request of this informal review. Document Name Size Action                                                                                                    |  |  |  |  |
| until the User Attestation has been accepted                            | 2016_VM_Informal_Review_Mockups.pdf 370106 Delete<br>Add Supporting Documentation                                                                                                    |  |  |  |  |
|                                                                         | User Attestation                                                                                                    |  |  |  |  |
|                                                                         | *1 do hereby attest that this information is true, accurate, and complete to the best of my knowledge. I understand that any falsification, omission, or concealment of any material fact may subject me to administrative, civil, or crimina                                                                                                    |  |  |  |  |
|                                                                         | isability.  I accept the user attestation                                                                                                    |  |  |  |  |
|                                                                         | 1 do not accept the user attestation                                                                                                    |  |  |  |  |
|                                                                         | Salbmit Cancel                                                                                                    |  |  |  |  |
|                                                                         |                                                                                                    |  |  |  |  |

| Steps                                                                                                    | Screenshots                                                                                                    |  |  |  |  |  |
|----------------------------------------------------------------------------------------------------|----------------------------------------------------------------------------------------------------|--|--|--|--|--|
| The <b>Initial Confirmation</b> message will be displayed.                                                                                                    | Initial Confirmation.                                                                                                    |  |  |  |  |  |
| <b>Note:</b> Selecting <b>Close</b> on the<br><b>Initial Confirmation</b> message<br>will navigate the user to the<br><b>Value Modifier Informal</b><br><b>Review</b> screen. | Your Request Tracking Number is 2121. Please include the Request Tracking Number on any communication with the PV Helpdesk.<br>An email will be sent to the email address on file as a notification of this submission.<br>Please select PRINT to print your confirmation message.<br>Close Print |  |  |  |  |  |

# VI. Canceling an Existing Value Modifier Informal Review Request

| Steps                                                                                                    | Screenshots                                                                                                    |                                                                                                    |                                  |                                     |                               |                          |                                                                     |                          |                                                          |  |  |
|----------------------------------------------------------------------------------------------------|----------------------------------------------------------------------------------------------------|----------------------------------------------------------------------------------------------------|----------------------------------|-------------------------------------|-------------------------------|--------------------------|---------------------------------------------------------------------|--------------------------|----------------------------------------------------------|--|--|
| 1. Refer to Section IV:<br>Accessing the Value<br>Modifier Informal Review<br>Request Interface for steps<br>on how to access the Value<br>Modifier Informal Review<br>Request Interface.                                   |                                                                                                    |                                                                                                    |                                  |                                     |                               |                          |                                                                     |                          |                                                          |  |  |
| <b>Note:</b> In order to Request to<br>Cancel a Value Modifier Informal<br>Review Request, you will first<br>need to access the Value<br>Modifier Informal Review<br>Request Interface via one of the<br>following methods. |                                                                                                    |                                                                                                    |                                  |                                     |                               |                          |                                                                     |                          |                                                          |  |  |
| <ul> <li>Section IV – A. Directly<br/>from the CMS Enterprise<br/>Secure Portal</li> </ul>                                                                                                    |                                                                                                    |                                                                                                    |                                  |                                     |                               |                          |                                                                     |                          |                                                          |  |  |
| <ul> <li>Section IV – B. Via<br/>QualityNet<br/>Communications<br/>Support Page (CSP)</li> </ul>                                                                                                    |                                                                                                    |                                                                                                    |                                  |                                     |                               |                          |                                                                     |                          |                                                          |  |  |
| 2. Within the <b>Review Details</b><br>table, select <b>Request to</b><br><b>Cancel Informal Review</b><br>under the <b>Action</b> column to<br>request an informal review                                                  | Welcome to Physician Value Physician Qu           Value Modifier Informal Resiew         Registr           Value Modifier History         Value Modifier History | ality Reporting Portal                                                                                  | ]                                | - 10.120 - 1                        | 4 T 00171 4                   |                          |                                                                     |                          |                                                          |  |  |
| be canceled.                                                                                                    | submit only one (1) Va                                                                                                    | lue Modifier informal revi                                                                              | ew request during the informal : | review period. Please en<br>Onality | sure all your Value 1<br>Cost | Iodifier issues/question | select Request Informat<br>and supporting documen<br>Value Modifier | ntation are included pri | normal review request, your 11N may<br>or to submission. |  |  |
| Note: Selecting the Request to<br>Cancel Informal Review will                                                                                                    | Name                                                                                                    | TIN                                                                                                    | Pertormance/<br>Adjustment Year  | Composite<br>Score                  | Composite<br>Score            | Adjustment<br>Percentage | Calculation/<br>Decision Date                                       | Adjustment<br>Factor     | Action                                                   |  |  |
| display the Cancellation Alert                                                                                                    | QW. QFHF RTSYNQT HXQ                                                                                                    | XX-XXX3432                                                                                              | 2016/2018                        | N/A                                 | N/A                           | 2.00                     | N/A                                                                 | N/A                      | •                                                        |  |  |
| Message.                                                                                                    | HTSXZQYTWNT RJQNHT RQT,<br>NSH                                                                                                    | XX-XXX3089                                                                                              | 2016/2018                        | N/A                                 | N/A                           | 2.00                     | N/A                                                                 | N/A                      | •                                                        |  |  |
|                                                                                                    | FQNFSQF RJQNHF QJQ<br>HFWNGJ                                                                                                    | XX-XXX6822                                                                                              | 2016/2018                        | N/A                                 | N/A                           | 2.00                     | N/A                                                                 | N/A                      | •                                                        |  |  |
|                                                                                                    | <ul> <li>LFQXQJS TWYMTQJQNH</li> <li>FXXTHNFYJX QH</li> </ul>                                                                                                    | XX-XXX4772                                                                                              | 2016/2018                        | N/A                                 | N/A                           | 2.00                     | N/A                                                                 | N/A                      | •                                                        |  |  |
|                                                                                                    | To view the de                                                                                                    | To view the details of an existing informal review request, you may select the request tracking number. |                                  |                                     |                               |                          |                                                                     |                          |                                                          |  |  |
|                                                                                                    | Requ                                                                                                    | Request Tracking Number Date Informal Review Initiated Informal Review St                               |                                  |                                     |                               |                          |                                                                     | s Action                 |                                                          |  |  |
|                                                                                                    | 1392                                                                                                    |                                                                                                    | 04/12/2017                       | 1                                   | Review Started                |                          | Request to                                                          | Cancel Informal Rev      | iew                                                      |  |  |
|                                                                                                    | XTZYMJFXYJWS     HFWQNTQTLD HTSXZQYFSYX                                                                                                    | XX-XXX1922                                                                                              | 2016/2018                        | N/A                                 | N/A                           | 2.00                     | N/A                                                                 | N/A                      | <b></b>                                                  |  |  |
|                                                                                                    |                                                                                                    |                                                                                                    |                                  |                                     |                               |                          |                                                                     |                          |                                                          |  |  |

| Steps                                                                                                    | Screenshots                                                                                                    |
|----------------------------------------------------------------------------------------------------|----------------------------------------------------------------------------------------------------|
| 3. Select <b>Yes</b> on the <b>Cancellation Alert</b> message                                                                                                    | Request to Cancel                                                                                                    |
| to confirm that you want to cancel the Value Modifier Informal Review Request.                                                                                         | Alert!<br>Are you sure you want to request to cancel this Value Modifier Informal Review Request?                                                                                                    |
| <b>Note:</b> Selecting <b>No</b> on the<br>Cancellation Alert Message will<br>navigate the user back to the<br><b>Value Modifier Informal</b><br><b>Review</b> screen. | Please select Yes to proceed with the cancellation, or No to stay on the current page.                                                                                                    |
| The <b>Request for Cancellation</b><br><b>Confirmation</b> message will be<br>displayed.                                                                               | Cancel Confirmation You successfully submitted a request to cancel your Informal Review Request. Request Tracking Number 1560.                                                                                 |
| <b>Note:</b> Selecting <b>Close</b> on the <b>Cancellation Confirmation</b> message will navigate the user to the <b>Value Modifier Informal Review</b> screen.        | Please include the Request Tracking Number on any communication with the PV Helpdesk.<br>An email will be sent to the email address on file as a notification of this request for cancellation.<br>Close Print |

#### VII. Accessing Value Modifier Informal Review Request Information Through Resources

#### Page

| Steps                                                                                                    | Screenshots                                                                                                    |  |  |  |  |  |
|----------------------------------------------------------------------------------------------------|----------------------------------------------------------------------------------------------------|--|--|--|--|--|
| <ol> <li>Select Resources under<br/>PV-PQRS drop down<br/>menu to access Value<br/>Modifier Informal Review<br/>Request related<br/>information.</li> </ol>                                                                                                    | Wy Portal       Business Intelligence ▼       PV-PQRS ▼       Quality Payment Program ▼         CMS Enterprise Portal > My Portal       Resources       Registration         CMS Enterprise Portal > My Portal       Resources       Registration         Welcome to CMS Enterprise Portal       Value Modifier Informal Review         Welcome to compare the enterprise Portal       Use the link be         The Enterprise Portal combines and displays content and forms from multiple applications, supports users with navigation and cross-enterprise search tools, supports simplified sign-on, and uses role-based access and personalization to present each user with only relevant content and applications. The vision of the Enterprise Portal is to provide "one-stop shopping" capabilities to improve customer experience and satisfaction.         Application Access       Contact H                                                                                                    |  |  |  |  |  |
| <ul> <li>The following information is available under Value Modifier Informal Review Request section: <ul> <li>Instruction for submitting an informal review request-Instructions for submitting or cancelling a Value Modifier Informal Review Request</li> <li>Frequently Asked Questions about the 2018 Informal Review (IR)</li> </ul> </li> <li>Note: To expand "Click for more information" to collapse "Click for less information".</li> </ul> | Data Entruption Profit       > Profits         Automatic Quality and Resources Use Report (QRUR)         Manual Quality and Resources Use Report (QRUR)         The proof that Machine in the solution of the two books of the profits and prote non-two bits Machines Physicians For Machine's in onsit for unservice and only physicians, physicians and profits and protein conserve on other that Machines Physicians For Machine's in onsit for unservice transmitty, more provided in onsit for unservice and on the physician for Machine's Physician Physicians For Machine's in onsit for unservice transmitty of the physician and physicians information         Mature Machines For Machines That are subjects to the noot Yulus Modifier, OSD has established a 60-day informal Review Period, to request a correction of a pervised error after the release of the noot Annual QRUS.         Click increase information       International Machines Machines |  |  |  |  |  |

# VIII. <u>Troubleshooting Browser Settings</u>

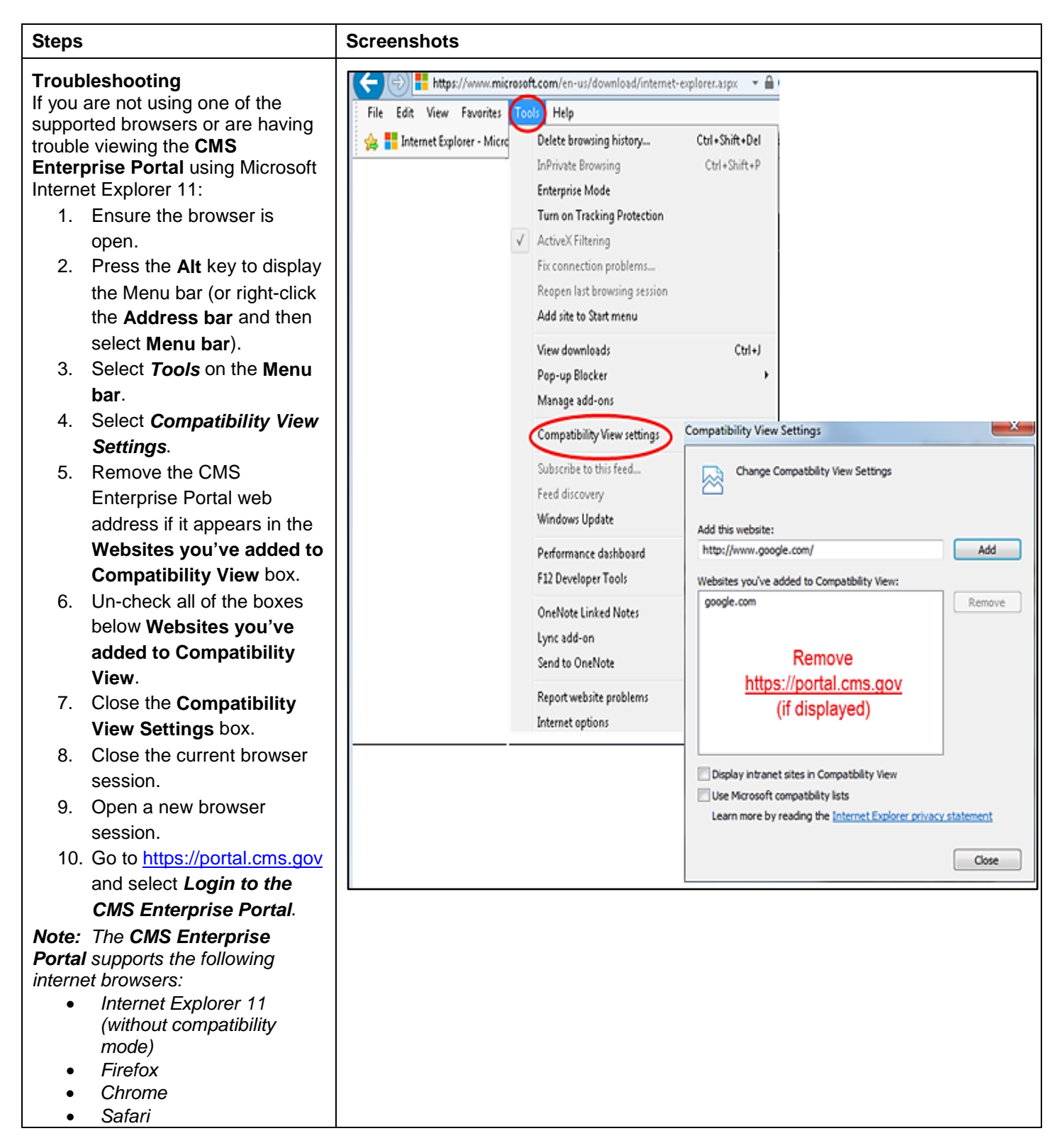